# **Boletim Técnico**

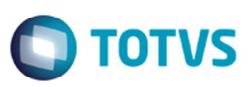

# GFEA044 – Exibir Ocorrências de Outras Filiais no Documento de Carga

| Produto  | Microsiga Protheus SIGAGFE, Gestão de Frete Embarcador 11 |                    |          |
|----------|-----------------------------------------------------------|--------------------|----------|
| Chamado  | : TSJZB3                                                  | Data da publicação | 22/06/15 |
| País(es) | : Todos                                                   | Banco(s) de Dados  | Todos    |

### Importante

Esta melhoria depende de execução do *update* de base **GFE1189R**, conforme **Procedimentos para Implementação**.

Com a possibilidade de importação de EDI de ocorrência em filiais diferentes da filial do documento de carga, tanto de forma manual quanto via schedule, é necessário exibir as todas ocorrências na consulta de documentos de carga.

Até então o sistema exibia apenas ocorrências geradas na mesma filial do documento de carga.

Para isso, foi alterada a **Consulta de Documentos de Carga** (**GFEC040**) para que na aba **Ocorrências** sejam exibidas também ocorrências de outras filiais.

Alterada também a **Consulta de Ocorrências** (**GFEC032**) para que os documentos de carga de filiais diferentes da filial da ocorrência sejam exibidos quando a consulta for originada a partir do **GFEC040**, opção **Visualizar > Ações relacionadas > Doc. Ocorrência**.

Quando a consulta for realizada diretamente pelo programa **GFEC040**, os documentos de carga de outras filiais já eram exibidos corretamente.

Para viabilizar essa melhoria, é necessário aplicar o pacote de atualizações (Patch) deste chamado.

# Procedimento para Implementação

O sistema é atualizado logo depois da aplicação do pacote de atualizações (Patch) deste chamado.

### Importante

Antes de executar o compatibilizador GFE1189R é imprescindível:

- a) Realizar o backup da base de dados do produto que será executado o compatibilizador (diretório "\PROTHEUS11\_DATA\DATA") e dos dicionários de dados "SXs" (diretório "\PROTHEUS11\_DATA\ SYSTEM").
- b) Os diretórios acima mencionados correspondem à instalação padrão do Protheus, portanto, devem ser alterados conforme o produto instalado na empresa.
- c) Essa rotina deve ser executada em modo exclusivo, ou seja, nenhum usuário deve estar utilizando o sistema.
- d) Se os dicionários de dados possuírem índices personalizados (criados pelo usuário), antes de executar o compatibilizador, certifique-se de que estão identificados pelo *nickname*. Caso o compatibilizador necessite criar índices,

# Este documento é de propriedade da TOTVS. Todos os direitos reservados. ©

# **Boletim Técnico**

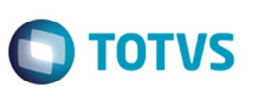

irá adicioná-los a partir da ordem original instalada pelo Protheus, o que poderá sobrescrever índices personalizados, caso não estejam identificados pelo *nickname*.

e) O compatibilizador deve ser executado com a Integridade Referencial desativada\*.

### Atenção

O procedimento a seguir deve ser realizado por um profissional qualificado como Administrador de Banco de Dados (DBA) ou equivalente!

<u>A ativação indevida da Integridade Referencial pode alterar drasticamente o relacionamento entre tabelas no banco de dados. Portanto, antes de utilizá-la, observe atentamente os procedimentos a seguir:</u>

- i. No Configurador (SIGACFG), veja se a empresa utiliza Integridade Referencial, selecionando a opção Integridade/Verificação (APCFG60A).
- ii. Se não há Integridade Referencial ativa, são relacionadas em uma nova janela todas as empresas e filiais cadastradas para o sistema e nenhuma delas estará selecionada. Neste caso, E SOMENTE NESTE, não é necessário qualquer outro procedimento de ativação ou desativação de integridade, basta finalizar a verificação e aplicar normalmente o compatibilizador, conforme instruções.
- iii. <u>Se</u> há Integridade Referencial ativa em todas as empresas e filiais, é exibida uma mensagem na janela Verificação de relacionamento entre tabelas. Confirme a mensagem para que a verificação seja concluída, <u>ou</u>;
- iv. Se há Integridade Referencial ativa em uma ou mais empresas, que não na sua totalidade, são relacionadas em uma nova janela todas as empresas e filiais cadastradas para o sistema e, somente, a(s) que possui(em) integridade está(arão) selecionada(s). Anote qual(is) empresa(s) e/ou filial(is) possui(em) a integridade ativada e reserve esta anotação para posterior consulta na reativação (ou ainda, contate nosso Help Desk Framework para informações quanto a um arquivo que contém essa informação).
- v. Nestes casos descritos nos itens "iii" ou "iv", E SOMENTE NESTES CASOS, é necessário desativar tal integridade, selecionando a opção Integridade/ Desativar (APCFG60D).
- vi. Quando desativada a Integridade Referencial, execute o compatibilizador, conforme instruções.
- vii. Aplicado o compatibilizador, a Integridade Referencial deve ser reativada, SE E SOMENTE SE tiver sido desativada, através da opção Integridade/Ativar (APCFG60). Para isso, tenha em mãos as informações da(s) empresa(s) e/ou filial(is) que possuía(m) ativação da integridade, selecione-a(s) novamente e confirme a ativação.

### Contate o Help Desk Framework EM CASO DE DÚVIDAS!

1. Em Microsiga Protheus TOTVS Smart Client (se versão 10) ou ByYou Smart Client (se versão 11), digite U\_GFE1189R no campo Programa Inicial.

### Importante

Para a correta atualização do dicionário de dados, certifique-se que a data do compatibilizador seja igual ou superior a de liberação do chamado.

2. Clique em OK para continuar.

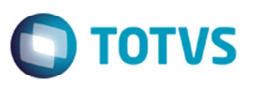

3. Depois da confirmação é exibida uma tela para a seleção da empresa em que o dicionário de dados será modificado ou é apresentada a janela para seleção do compatibilizador. Selecione o programa **GFE1189R**.

4. Ao confirmar é exibida uma mensagem de advertência sobre o *backup* e a necessidade de sua execução em **modo exclusivo**.

5. Clique em **Processar** para iniciar o processamento. O primeiro passo da execução é a preparação dos arquivos. É apresentada uma mensagem explicativa na tela.

6. Em seguida, é exibida a janela **Atualização concluída** com o histórico (log) de todas as atualizações processadas. Nesse log de atualização são apresentados somente os campos atualizados pelo programa. O compatibilizador cria os campos que ainda não existem no dicionário de dados.

- 7. Clique em Gravar para salvar o histórico (log) apresentado.
- 8. Clique em OK para encerrar o processamento.

# Atualizações do Compatibilizador

1. Inclusão de índice no arquivo SIX – Índices:

| Tabela    | GWL                                                                |
|-----------|--------------------------------------------------------------------|
| Ordem     | 3                                                                  |
| Chave     | GWL_FILDC+GWL_EMITDC+GWL_TPDC+GWL_SERDC+GWL_NR<br>DC               |
| Descrição | Filial + Emissor + Tipo de documento + Serie + Numero do doc carga |

# Procedimento para Utilização

- 1. Em Gestão de Frete Embarcador (SIGAGFE) acesse Movimentação > Expedição/Recebimento > Doc Carga.
- 2. Na filial 1, inclua documento de carga.
- 3. Acesse Integrações > EDI > Importar ocoren.
- 4. Na filial 2, importe arquivo de ocorrências do documento de carga criado na filial 1.
- 5. Acesse Movimentação > Expedição/Recebimento > Doc Carga.
- Na filial 1, consulte o documento de carga criado, acione opção Visualizar. Na aba Ocorrências, a ocorrência importada na filial 2 deverá ser exibida.
- 7. Selecione a ocorrência importada. Acesse Ações relacionadas > Doc. Ocorrências.
- 8. A ocorrência da filial 2 deverá ser exibida, e o documento de carga da filial 1 também.
- 9. Em Ações relacionadas > Cons. Doc. Carga. Deverá ser exibida consulta do documento de carga da filial 1.

Este

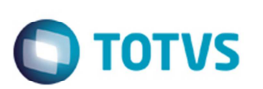

# Informações Técnicas

| Tabelas Utilizadas    | SIX – Índices                                          |
|-----------------------|--------------------------------------------------------|
| Rotinas Envolvidas    | GFEC032 – Ocorrências<br>GFEC040 – Documentos de Carga |
| Sistemas Operacionais | Windows/Linux                                          |